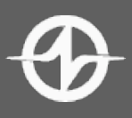

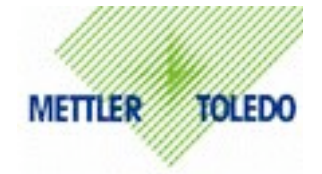

## MT PS60 Scale Setup

1. Start by making sure all cables are securely connected to PC and Scale.

2. Verify that there are no items on scale platter (the platter DOES need to be on the scale). The scale display should be reading 0.00 with a line over the LB sign and a line over the 0 with arrows pointing at it.

3. There are two buttons on the scale display – one with two arrows going in circle (we will call this **button A**) and the other button with a zero in the center and two arrows pointing at it (we will call this **button B**).

A.Start by holding down **button A** firmly for about 8-10 seconds until you see the word "SETUP" on the display – then let go of the button ("SETUP" will change on the display)

B.Tap **button A** until you see the word "END" appear on your screen.

C.Go to button B and hold down until you see the word "DEFAULT" appear

D.Tap button B unit you see "DEF 4" appear

E.Go back to **button A** and hold down for a moment and then let go.

F.The scale will take a few moments and re-configure itself then should return back to 0.00.